## Phụ lục

## Hướng dẫn cách tích hợp mã thẻ bảo hiểm Y tế lên ứng dụng VNeID.

Trước khi tích hợp bạn cần đáp ứng đủ điều kiện là có tài khoản định danh điện tử Mức 2 và cập nhật phiên bản mới nhất của ứng dụng VNeID.

Bước 1: Truy cập và đăng nhập vào ứng dụng VNeID.

Bước 2: Chọn mục "Ví giấy tờ".

**Bước 3:** Chọn "Tích hợp thông tin" và "tạo mới yêu cầu". Sau đó bạn chọn loại thông tin là "Thẻ bảo hiểm y tế"

**Bước 4:** Nhập đầy đủ chính xác thông tin số thẻ bảo hiểm Y tế. Lưu ý phải nhập liền mạch cả chữ và số, không cần thêm những ký tự đặc biệt.

**Bước 5:** Sau khi kiểm tra chính xác đầy đủ các thông tin trên, bạn tích vào ô "tôi xác nhận các thông tin ở trên là đúng" và nhấn chọn gửi yêu cầu

Sau khi hoàn tất các bước trên, Hệ thống sẽ gửi thông tin đi tra cứu để phê duyệt trước khi hiển thị lên trên ứng dụng VneID của bạn. Như vậy là bạn đã hoàn tất việc tự tích hợp thẻ BHYT lên VneID.

Tích hợp thẻ BHYT thành công vào VneID, bạn có thể sử dụng nó để đăng ký khám chữa bệnh BHYT tại cơ sở y tế, xem lịch sử khám chữa bệnh, các quyền lợi bảo hiểm y tế và nhiều thông tin liên quan khác trên ứng dụng VneID.

\* ng d n h ng d n tích h p th BHYT thông qua app VneID (có clip):

https://quangnam.gov.vn/huong-dan-tich-hop-ma-the-bao-hiem-y-te -len-ung-dung-vneid-59170.html